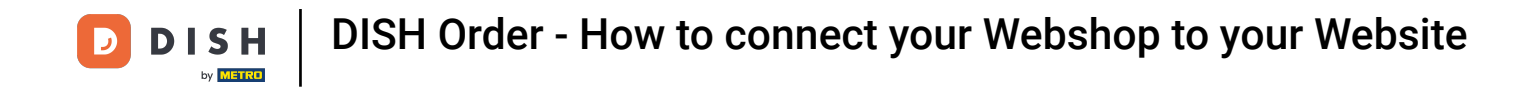

If you start DISH Order app for the first time, you will see this screen. Click on "Start Terminal Setup" to connect your DISH Order webshop with your website. If you have already made the first start, please follow the instructions in the next step.

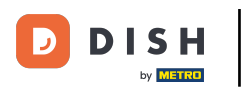

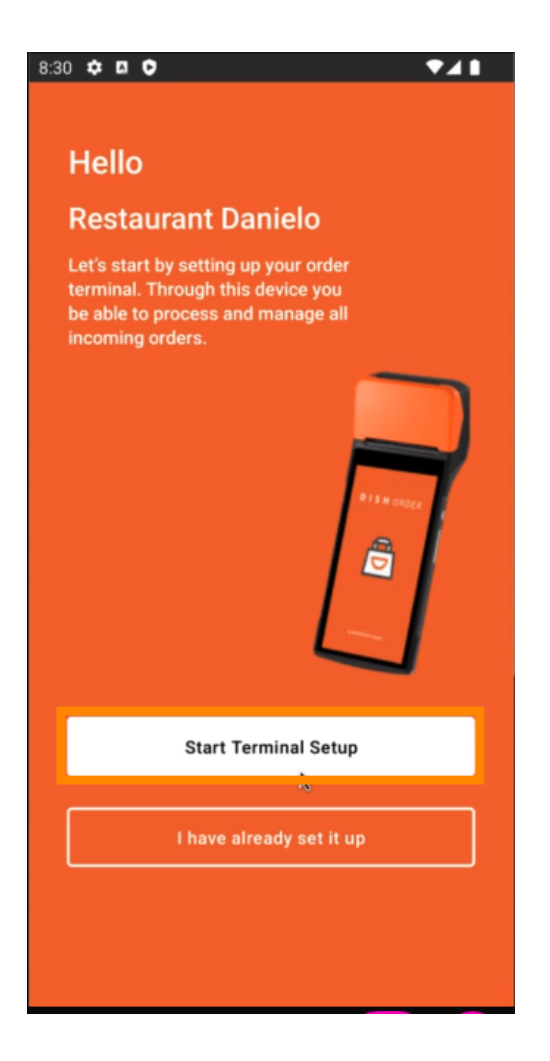

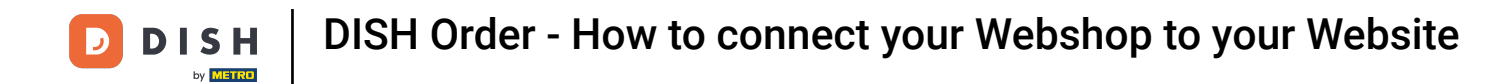

If you are on the initial setup, please skip this page and go to page 3. If you have already made the first start, go to the navigation -> "Settings" and click on "CONNECT WEBSITE" to start the process.

| ← Settings                                                                                                    |
|----------------------------------------------------------------------------------------------------|
| Language<br>English                                                                                                    |
| Average Meal Preparation Time<br>Set in minutes the average time it takes an order to be<br>picked up after being placed. |
| Notifications                                                                                                    |
| Custom notification time                                                                                                  |
| Duration of notification in minutes 2                                                                                     |
|                                                                                                    |
| Print receipt                                                                                                    |
| Manually                                                                                                    |
| Connect Website                                                                                                    |
| Start the process to connect your DISH webshop to your Website                                                            |
| < • E                                                                                                    |

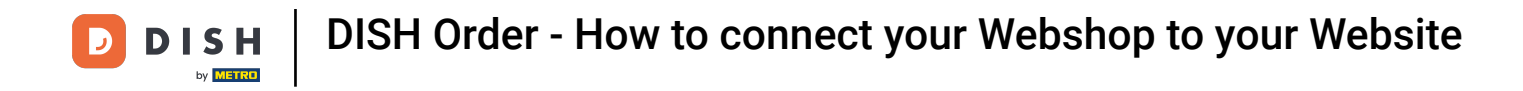

If no matched website was found, please click on "Continue".

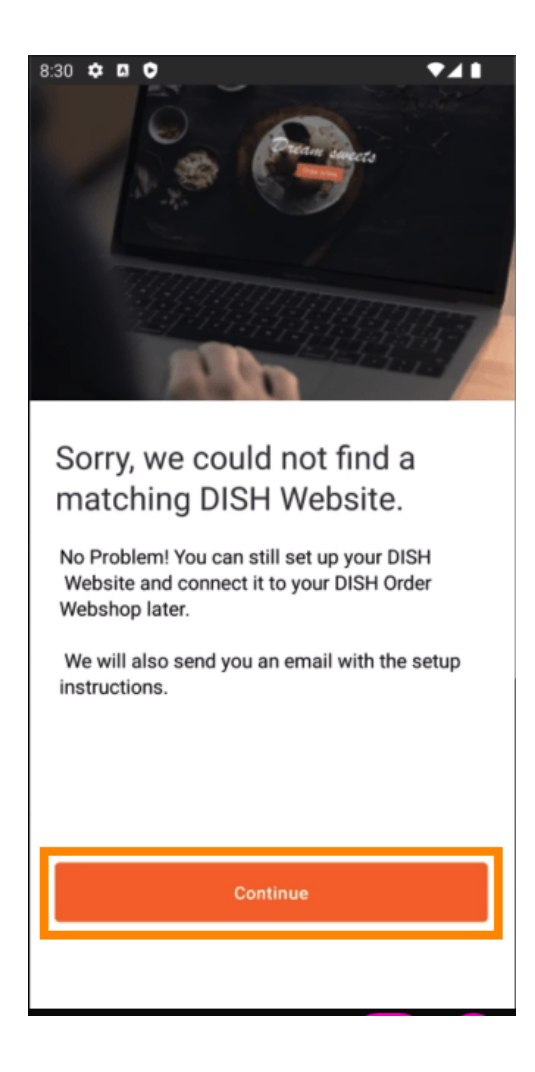

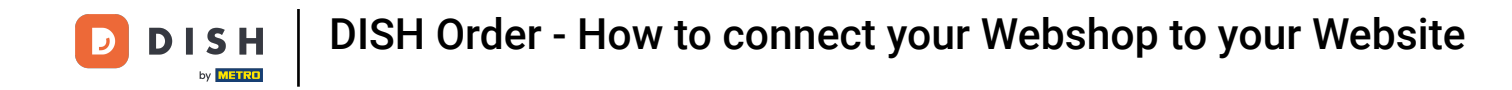

You now have the option to connect it later. In this case we will send you an email with the instructions and generate your individual HTML snippet, which is linked to your DISH Order webshop. Click on " Connect to an existing website".

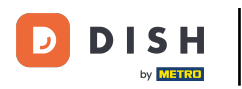

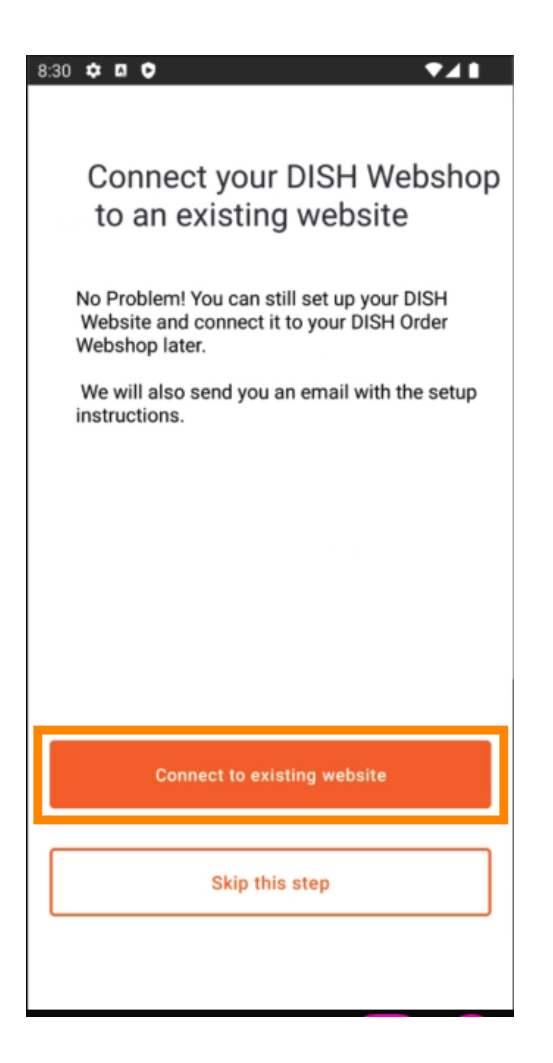

**DISH** Order - How to connect your Webshop to your Website

## Please fill in your Email address.

D

| 3:31 ✿ ◘ ♥                                                                                                    |
|----------------------------------------------------------------------------------------------------|
| <del>&lt;</del>                                                                                                    |
| Receive your personal<br>HTML Code<br>To link your non DISH website to your<br>DISH Order webshop you need to<br>receive a dedicated HTML code and<br>integration instructions. |
| directly enter their email here.                                                                                                    |
|                                                                                                    |
|                                                                                                    |
| E-mail                                                                                                    |
| j.doe@test.de                                                                                                    |
|                                                                                                    |
|                                                                                                    |
|                                                                                                    |
|                                                                                                    |
| Send HTML Code                                                                                                    |
|                                                                                                    |
|                                                                                                    |

**DISH** Order - How to connect your Webshop to your Website

## Click on "Send HTML Code"

D

| 8:31 ✿ Ø ♥◢▮                                                                                                    |
|----------------------------------------------------------------------------------------------------|
| ÷                                                                                                    |
| Receive your personal<br>HTML Code<br>To link your non DISH website to your<br>DISH Order webshop you need to<br>receive a dedicated HTML code and<br>integration instructions. |
| If there is a person in charge of<br>maintaining your website, you can<br>directly enter their email here.                                                                      |
| Email                                                                                                    |
| j.doe@test.de                                                                                                    |
| Send HTML Code                                                                                                    |
|                                                                                                    |
|                                                                                                    |

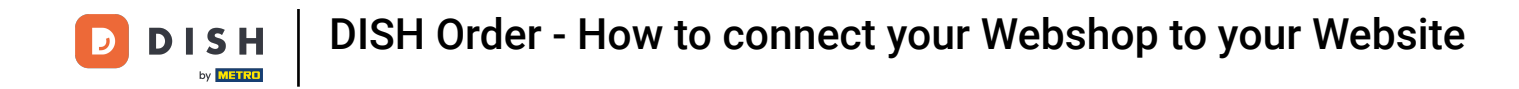

If you have already made the first start, this is the last step and you can ignore the following pages. Click on "Continue"

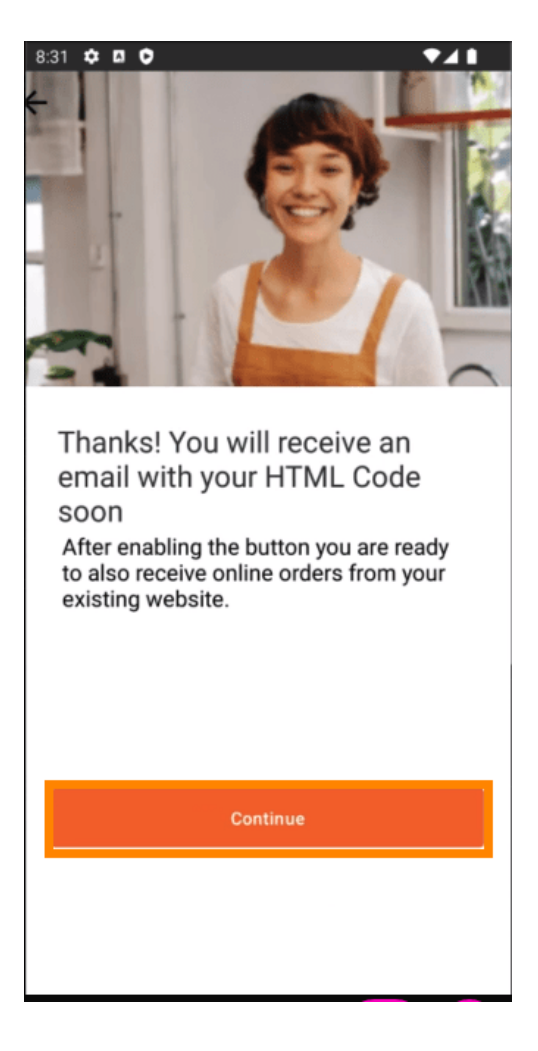

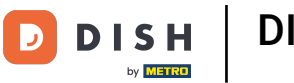

Thats it, you will receive an email with the HTML snippet and the instructions to connect DISH Order to your website. If this is your first start you can try out a test order or skip it.

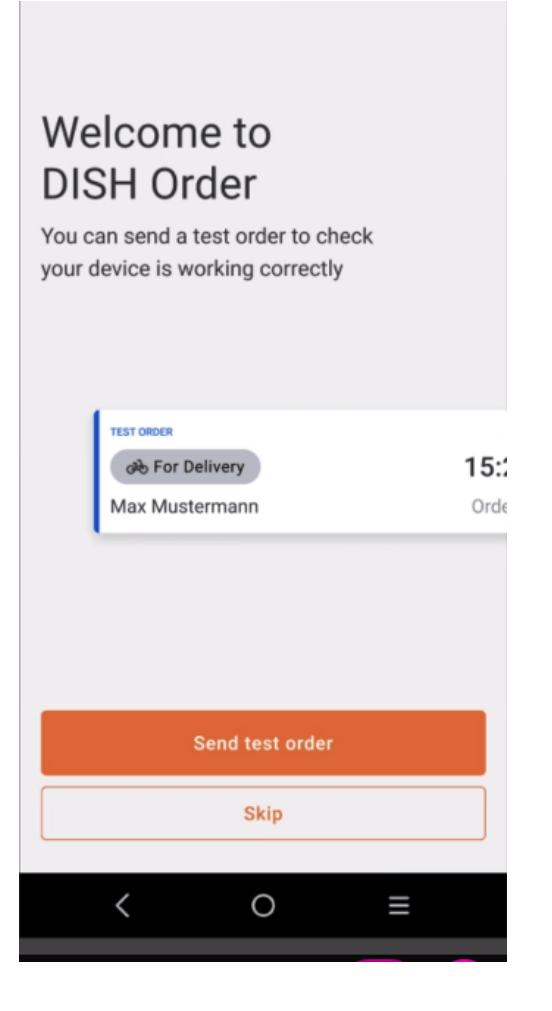

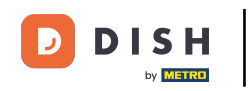

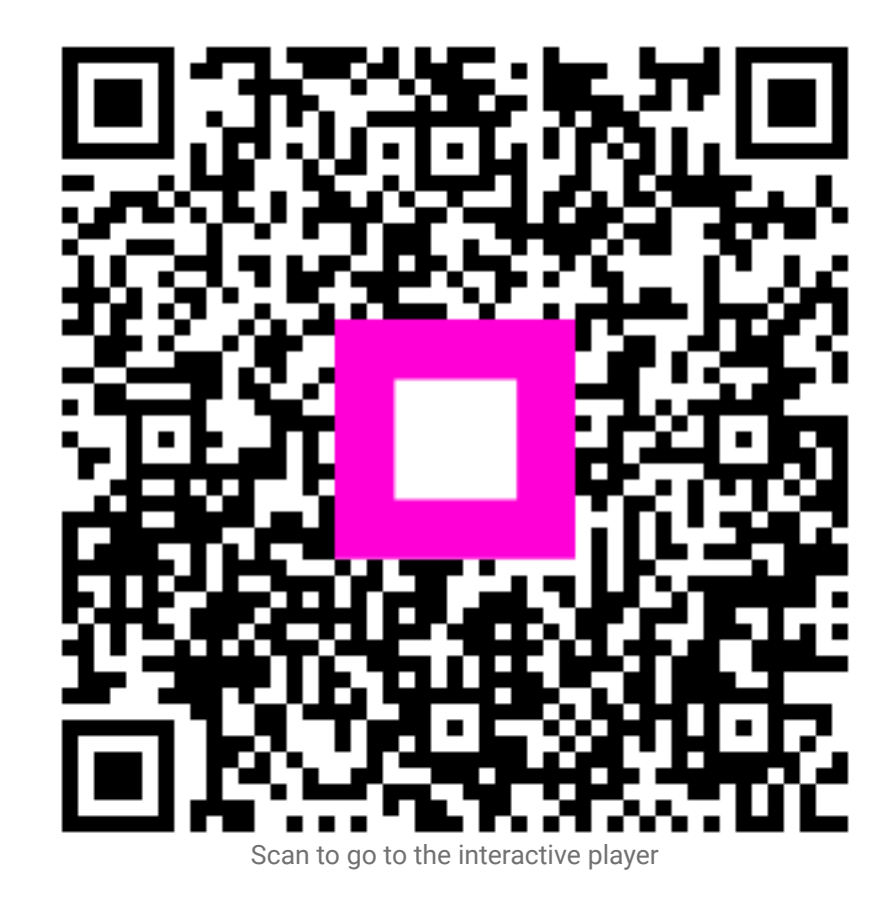